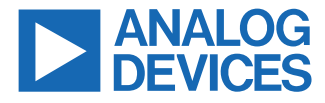

#### Evaluating the ADMFM2000 Dual-Channel, 0.5 GHz to 32 GHz, Microwave Downconverter

#### **FEATURES**

- ► Full featured evaluation board for the ADMFM2000
- ► Operation control via the SDP-B board
- ▶ 6.0 V single-supply operation

## **EVALUATION KIT CONTENTS**

ADMFM2000-EVALZ evaluation board

### ADDITIONAL HARDWARE REQUIRED

- ▶ 2 RF signal generators operating ≥32 GHz
- ▶ RF spectrum analyzer capable of measuring ≥8 GHz
- ▶ Network analyzer ≥32 GHz (optional for S-parameters)
- ▶ DC power supply (6 V/5 A)
- ► SDP-B controller board
- PC with Windows operating system and a USB 2.0 port (USB 1.1 compatible)

### ADDITIONAL SOFTWARE REQUIRED

- ADMFM2000-EVALZ graphical user interface (GUI)
- ▶ SDP-B driver

## **EVALUATION BOARD PHOTOGRAPH**

### **GENERAL DESCRIPTION**

The ADMFM2000 is a dual microwave downconverter with input RF and local oscillator (LO) frequency ranges covering 5 GHz to 32 GHz and an output intermediate frequency (IF) frequency range from 0.5 GHz to 8 GHz. A common LO input signal is split to feed two separate buffer amplifiers to drive the mixer in each channel. Each down conversion path consists of an low noise amplifier (LNA), a mixer, an IF filter, a digital step attenuator (DSA), and an IF amplifier.

The ADMFM2000-EVALZ is fabricated using FR-370HR, Rogers 4350 in 6 layers.

This user guide describes the ADMFM2000-EVALZ and the control software used to test the ADMFM2000. The ADMFM2000 data sheet provides additional information and must be consulted when using the ADMFM2000-EVALZ.

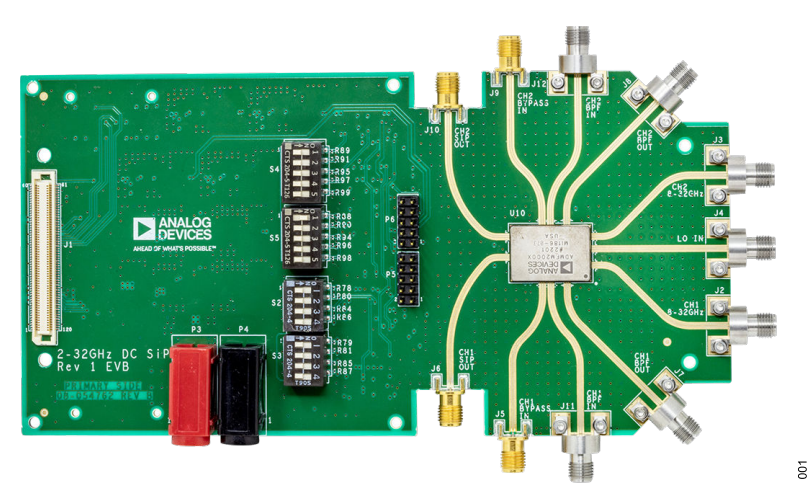

Figure 1. ADMFM2000-EVALZ Evaluation Board

## TABLE OF CONTENTS

| Features                           | 1 |
|------------------------------------|---|
| Evaluation Kit Contents            | 1 |
| Additional Hardware Required       | 1 |
| Additional Software Required       | 1 |
| General Description                | 1 |
| Evaluation Board Photograph        | 1 |
| Evaluation Board Hardware          | 3 |
| Power Supply                       | 3 |
| RF Input and IF Output Connections | 3 |
| ADMFM2000 Modes of Operation       | 3 |
|                                    |   |

## **REVISION HISTORY**

3/2024—Revision 0: Initial Version

| Evaluation Board Software              | 5  |
|----------------------------------------|----|
| Software Requirements and Installation | 5  |
| Installing the SDP-B USB Driver        | 5  |
| Installing the ADMFM2000-EVALZ GUI     | 5  |
| ADMFM2000-EVALZ Connection             | 5  |
| The Programming Sequence to Set the    |    |
| Mode                                   | 6  |
| Evaluation Board Schematics            | 7  |
| Ordering Information                   | 13 |
| Bill of Materials                      | 13 |
|                                        |    |

## **EVALUATION BOARD HARDWARE**

The ADMFM2000-EVALZ provides the external components needed to operate the ADMFM2000 in various modes and configurations.

The SDP connector allows the user to communicate with the internal switch and DSA of the ADMFM2000 via a USB port on a Windows<sup>®</sup>-based PC.

The ADMFM2000-EVALZ requires the use of an SDP-B board along with the ADMFM2000-EVALZ GUI software to program the device. The SDP USB driver is available for download at www.analog.com/SDP-B. Follow the steps in the Installing the ADMFM2000-EVALZ GUI section to contact Analog Devices, Inc., to receive the ADMFM2000-EVALZ GUI installer.

### **RF INPUT AND IF OUTPUT CONNECTIONS**

The ADMFM2000-EVALZ has 11 edge-mounted RF connectors, which are described in Table 1.

### ADMFM2000 MODES OF OPERATION

The three operating modes of the ADMFM2000-EVALZ are LNA only, mixer only, or mixer bypass (see Table 1 for further details). In addition, the LNA can be cascaded with the mixer (with an optional attenuation or filtering in between) by making a connection between the BPF IN and BPF OUT connectors. Refer to Figure 2 through Figure 4 for the hardware setup for each mode.

## **POWER SUPPLY**

The ADMFM2000-EVALZ requires a single 6.0 V DC power supply.

#### Table 1. Connectors

| Mode                   | Connector(s) | Name(s)       | Input or Output | Description                                                           |
|------------------------|--------------|---------------|-----------------|-----------------------------------------------------------------------|
| LNA                    | J2           | CH1           | Input           | Channel 1 RF IN (LNA input)                                           |
|                        | J3           | CH2           | Input           | Channel 2 RF IN (LNA input)                                           |
|                        | J7           | CH1 BPF OUT   | Output          | Channel 1 LNA output and input to the external band-pass filter (BPF) |
|                        | J8           | CH2 BPF OUT   | Output          | Channel LNA output and input to the external BPF                      |
| Mixer                  | J11          | CH1 BPF IN    | Input           | Channel 1 mixer input                                                 |
|                        | J12          | CH2 BPF IN    | Input           | Channel 2 mixer input                                                 |
|                        | J4           | LO IN         | Input           | LO input for Channel 1 and Channel 2                                  |
| Mixer Bypass           | J5           | CH1 BYPASS IN | Input           | Channel 1 mixer bypass input                                          |
|                        | J9           | CH2 BYPASS IN | Input           | Channel 2 mixer bypass input                                          |
| Mixer and Mixer Bypass | J6           | CH1 IF OUT    | Output          | Channel 1 IF output, mixer, and mixer bypass mode                     |
|                        | J10          | CH2 IF OUT    | Output          | Channel 2 IF output, mixer, and mixer bypass mode                     |

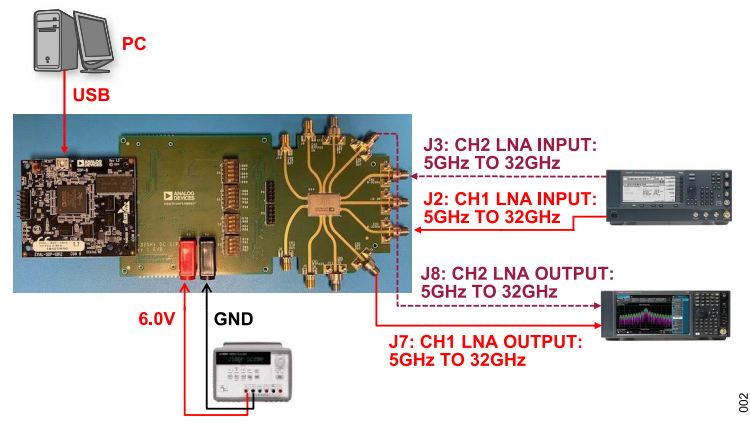

Figure 2. LNA Measurement Setup

## **EVALUATION BOARD HARDWARE**

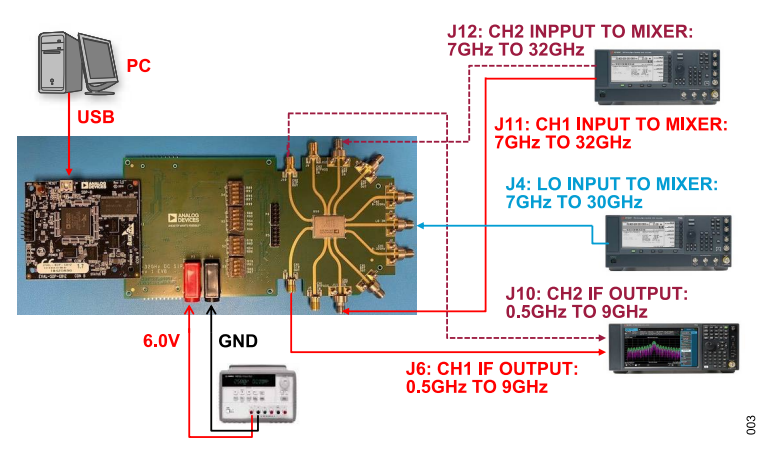

Figure 3. Mixer Measurement Setup

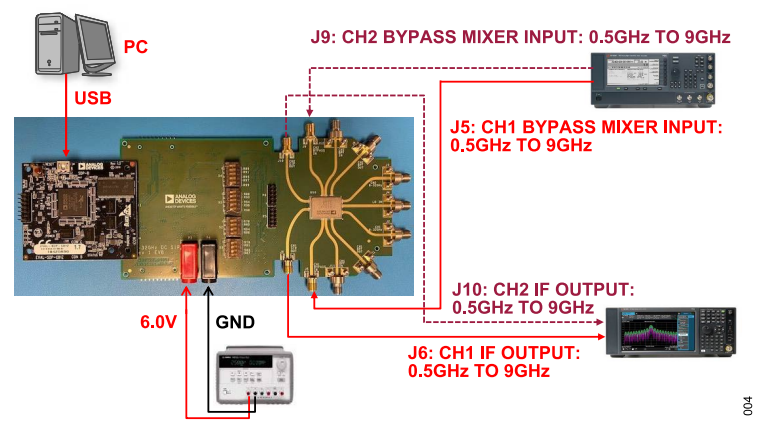

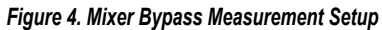

## **EVALUATION BOARD SOFTWARE**

The ADMFM2000 on the ADMFM2000-EVALZ can be programmed using the SDP-B controller board using a USB interface on a standard Windows PC.

# SOFTWARE REQUIREMENTS AND INSTALLATION

Connect a Windows-based PC to the USB port of the SDP-B controller board to allow programming of the ADMFM2000-EVALZ using the GUI software, which is provided for download by Analog Devices once a software request form is submitted at https://form.analog.com/form\_pages/softwaremodules/SRF.aspx.

For additional information on this software, see the Installing the ADMFM2000-EVALZ GUI section.

## INSTALLING THE SDP-B USB DRIVER

To install the SDP USB driver, take the following steps:

- 1. Download the SDP USB Driver Installer from the SDP-B product page.
- Open the downloaded file to begin the installation process. The default installation path is C:Program Files/Analog Devices/ SDPDriversR2.

### INSTALLING THE ADMFM2000-EVALZ GUI

To install the ADMFM2000-EVALZ GUI software, take the following steps:

- Request the ADMFM2000 GUI software by filling out the software request form at: https://form.analog.com/form\_pages/softwaremodules/SRF.aspx.
  - **a.** Note that a **myAnalog** account is required to access the form.
  - **b.** Fill out the form and submit it with the following options selected, as shown in Figure 5.

| * Target hardware                                                | ADEF Systems Engineering Products 🗸                                                                                                    |
|------------------------------------------------------------------|----------------------------------------------------------------------------------------------------|
| * Processor/SoC                                                  | ~                                                                                                    |
| * Hardware Platform                                              | ~                                                                                                    |
| * Do you require Evaluation or Production<br>Code at this stage? | OEvaluation                                                                                                    |
|                                                                  | Materia and a second the aslanted assessment as a second                                                                                                    |
|                                                                  | Note: In some cases, the senected processor may not support a<br>software modules listed below. Evaluation Code is fully function<br>object code with a built in time-out or other protection mechanic<br>Production code is fully functioning object code.                                                                         |
| * Software requested                                             | Note: in some cases, the sected processor may not support a<br>software modules listed below: valuation Code is fully function<br>object code with a built in time-out or other protection mechani<br>Production code is fully functioning object code.<br>ADEF Systems Engineering Products<br>C Quad MXFE Customer Evaluation GUI |
| * Software requested                                             | Note:in some cases, the sense process may be appoint<br>software modules table balow. Evaluation Code is fully including<br>object dode with a built in time-out or other protection mechani<br>Production code is fully functioning object code.<br>ADEF Systems Engineering Products                                              |

Figure 5. Software Request Form

2. An email is then sent to the requester for downloading the software from the Analog Devices secure software distribution

server. Once the software is downloaded, take the following steps:

- a. Unzip the downloaded instal
  - ler, ADEF\_2\_to\_32GHz\_Downconverter\_SiP\_GUI\_Installer.zip.
- b. Go to the unzipped folder, double-click on the installer file, ADEF\_2\_to\_32GHz\_Downconverter\_SiP\_GUI\_Installer.exe and then follow the installation instructions on screen. Note that the default installation path is C:Program Files/ADEF\_2\_to\_32GHz\_Downconverter\_SiP\_GUI.
- c. Ensure that the ADEF\_2\_to\_32GHz\_Downconverter\_SiP\_GUI.exe is located inside the C:Program Files/ ADEF\_2\_to\_32GHz\_Downconverter\_SiP\_GUI folder.

## ADMFM2000-EVALZ CONNECTION

Take the following steps to connect the ADMFM2000-EVALZ:

- Set up the test hardware configuration for the desired operating mode, as shown in Figure 2, Figure 3, or Figure 4. Make sure the S1 switch on the secondary side of the ADMFM2000-EVALZ is flipped to the position shown of the S1 silkscreen.
- Power up the ADMFM2000-EVALZ and connect the USB cable to the PC and to the SDP-B controller board mounted onto the ADMFM2000-EVALZ.
- 3. Power on the signal generator.
- Double-click the ADEF\_2\_to\_32GHz\_Downconverter\_SiP\_GUI shortcut on the desktop of the PC (if created) or the Start/ADEF\_2\_to\_32GHz\_Downconverter\_SiP\_GUI shortcut.
- 5. The software opens the GUI view as shown in Figure 6.

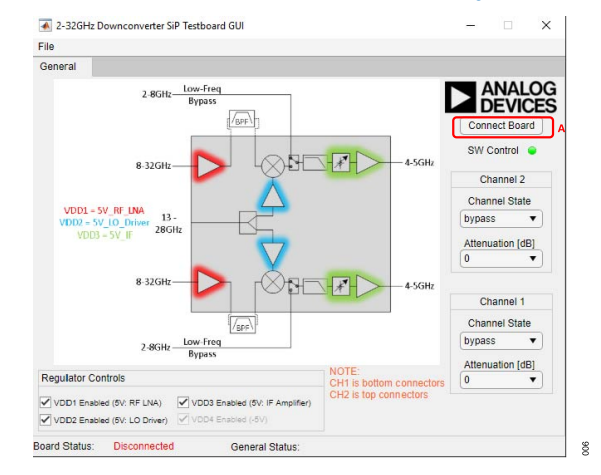

#### Figure 6. GUI View When Running the ADEF\_2\_to\_32GHz\_Downconverter\_SiP\_GUI

 Click Connect Board, as shown in Figure 6 (Label A), and wait until it connects to the ADMFM2000-EVALZ and the Board Status: changes to Connected!, as shown in Figure 7.

## **EVALUATION BOARD SOFTWARE**

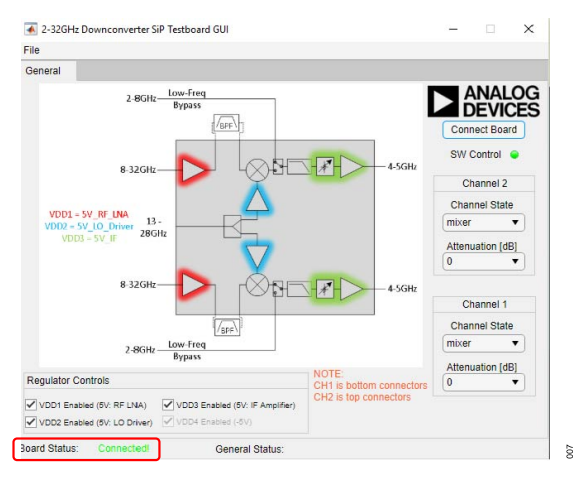

Figure 7. GUI View Once Software Has Connected to the ADMFM2000-EVALZ

7. If **Board Status:** shows **Disconnected**, unplug and replug the USB cable to the PC, and repeat Step 4 to Step 6.

# THE PROGRAMMING SEQUENCE TO SET THE MODE

To set the mode, follow this programming sequence:

- 1. Run the ADMFM2000-EVALZ GUI software, as explained in the Installing the ADMFM2000-EVALZ GUI section.
- 2. Click Connect Board (Label A, see Figure 8).
- Select and adjust from the dropdown menus in the Channel State (Label B), Attenuation [dB] (Label C), and Regulator Controls (Label D), respectively, as shown in Figure 8, if necessary.
- The updates are applied to the ADMFM2000 after selecting and adjusting is completed as directed in Step 3 in the ADMFM2000 GUI software.

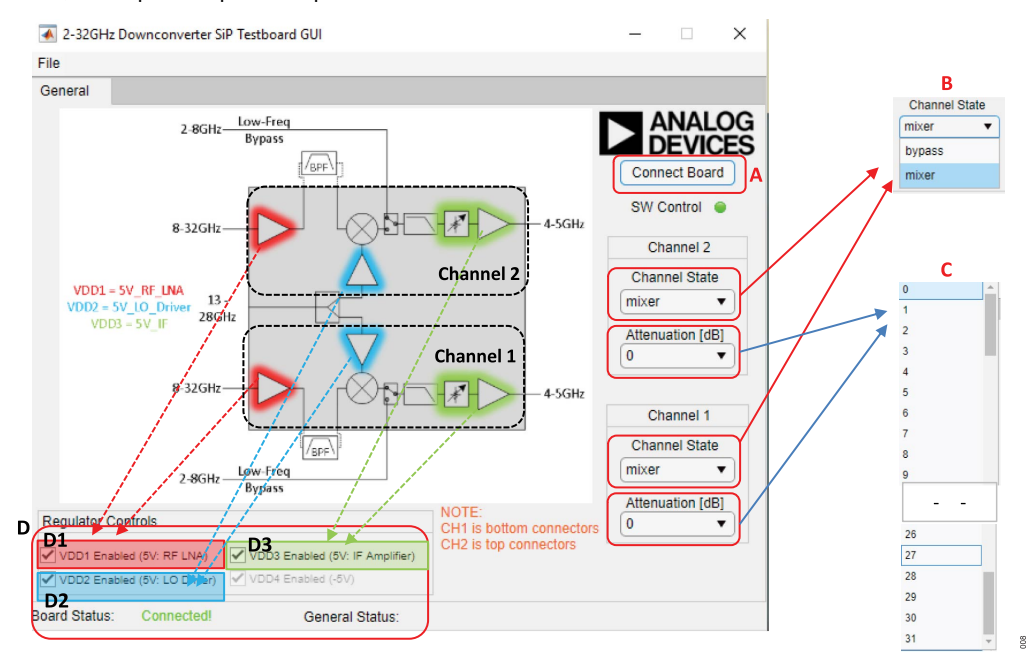

Figure 8. ADMFM2000 GUI Block Diagram

| Table 2. ADMFM200 | 0 GUI Block Dia | aaram User Inputs |
|-------------------|-----------------|-------------------|
|                   |                 | grain eeer inpute |

| Label | Function                                                                                                    |
|-------|----------------------------------------------------------------------------------------------------|
| A     | Click Connect Board to apply the configuration after any changes are made to the Channel State (Label B), Attenuation [dB] (Label C), and Regulator Controls (Label D).                |
| В     | The <b>Channel State</b> dropdown menu is where users select between mixer mode and bypass (mixer) mode. The mode must match the hardware setup shown in either Figure 3 and Figure 4. |
| С     | The Channel x Attenuation [dB] dropdown menus allows users to set the DSA attenuation on Channel 1 or Channel 2, respectively.                                                         |
| D     | The Regulator Controls allow users to enable or disable VDD1 or VDD2 on the amplifier (LNA, LO driver, and IF amplifier) in the signal path.                                           |
| D1    | The VDD1 Enabled (5V: RF LNA) for both the Channel 1 and Channel 2 enable checkbox.                                                                                                    |
| D2    | The VDD2 Enabled (5V: LO Driver) for both the Channel 1 and Channel 2 enable checkbox.                                                                                                 |
| D3    | The VDD3 Enabled (5V: IF Amplifier) for both the Channel 1 and Channel 2 enable checkbox.                                                                                              |

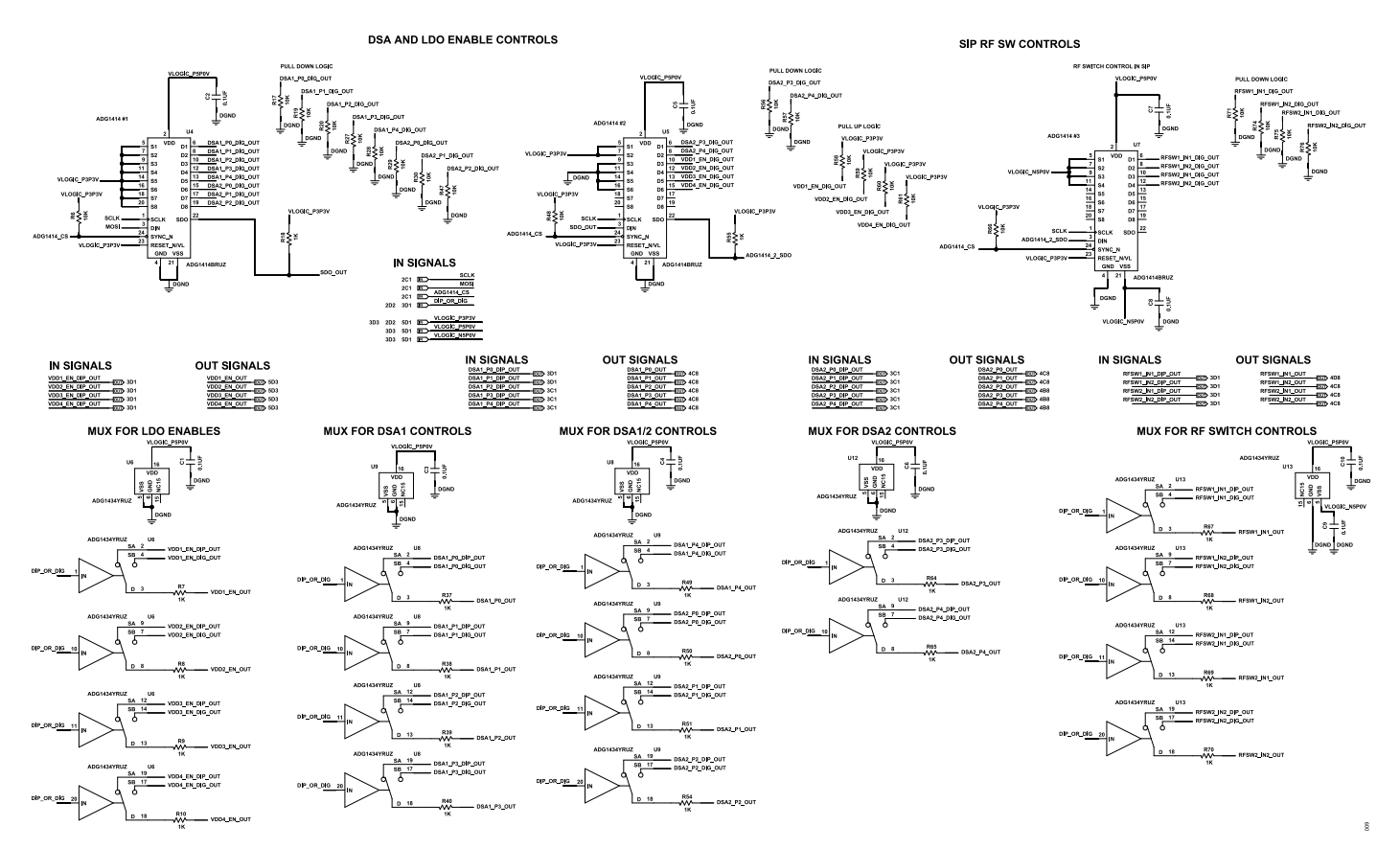

Figure 9. Control Circuit

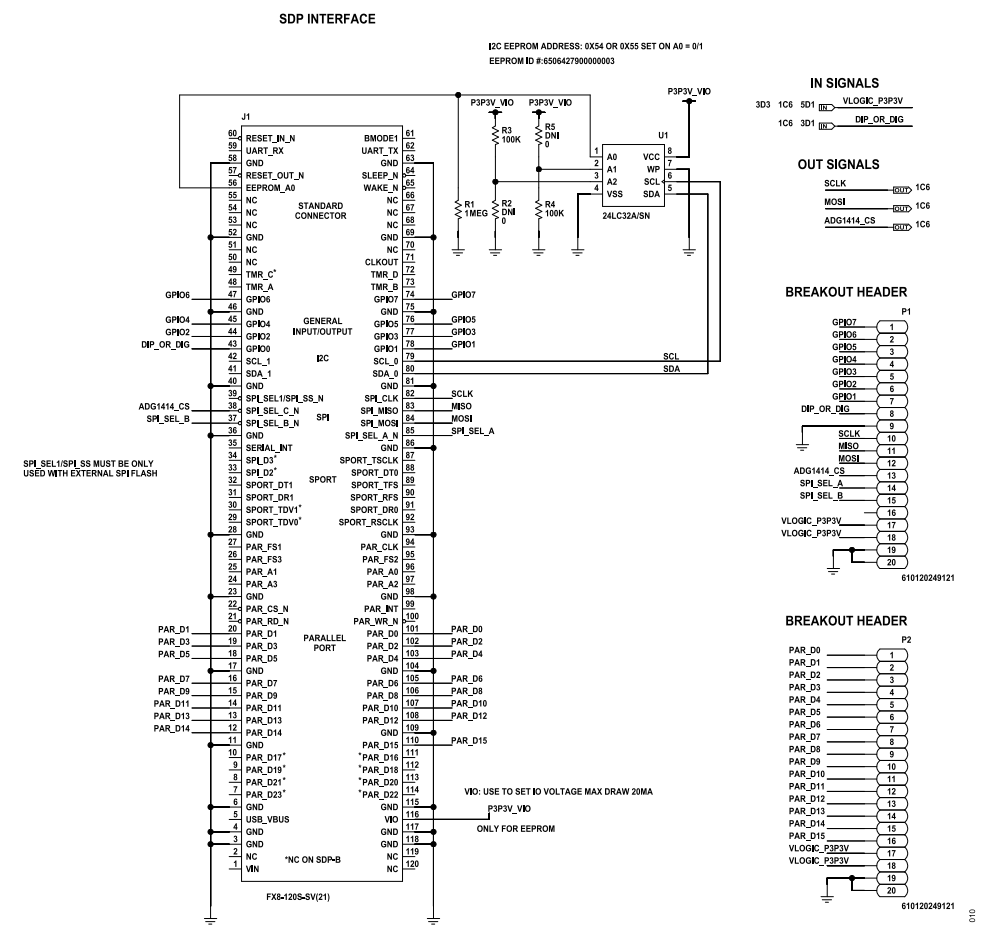

Figure 10. SDP Interface

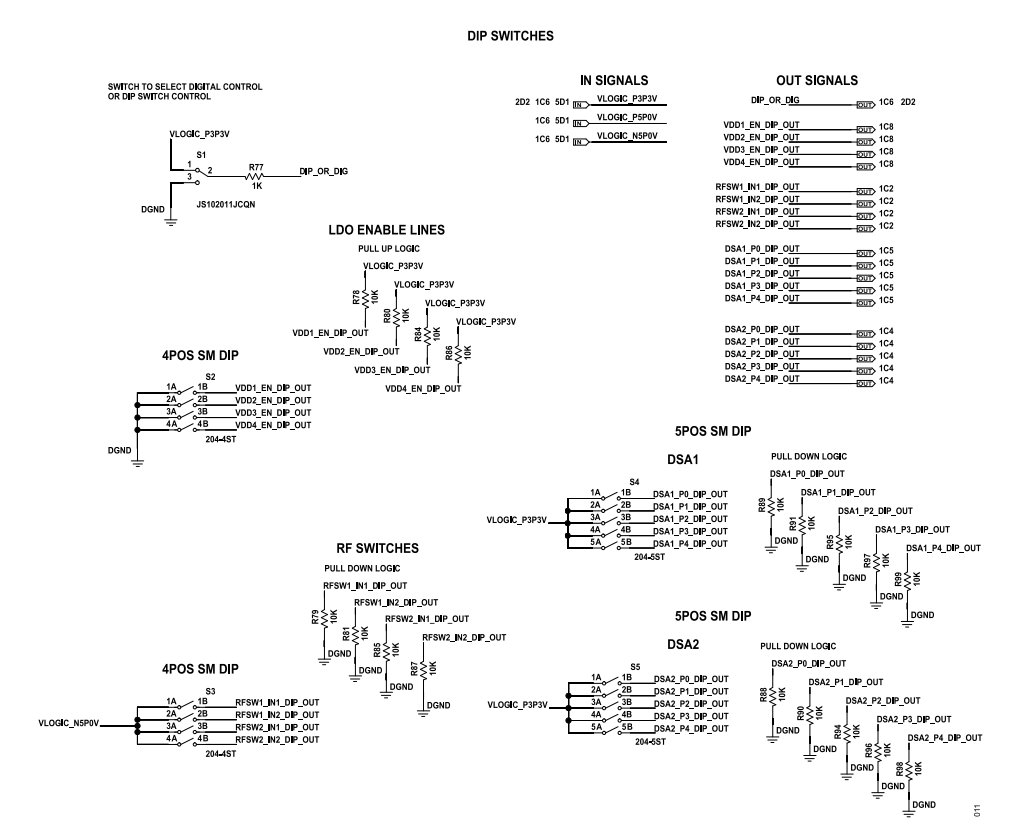

Figure 11. Dual Inline Package (DIP) Switches

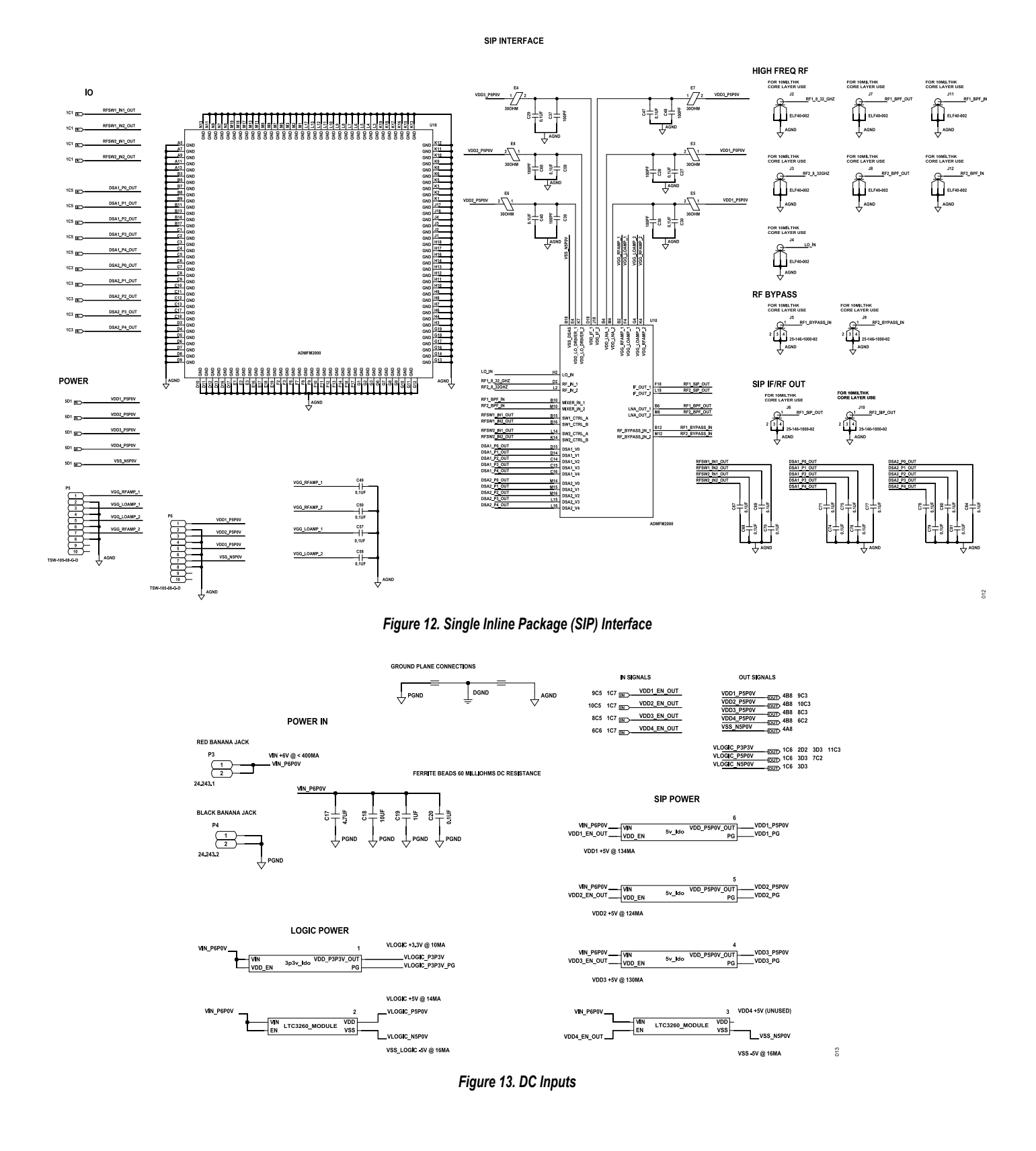

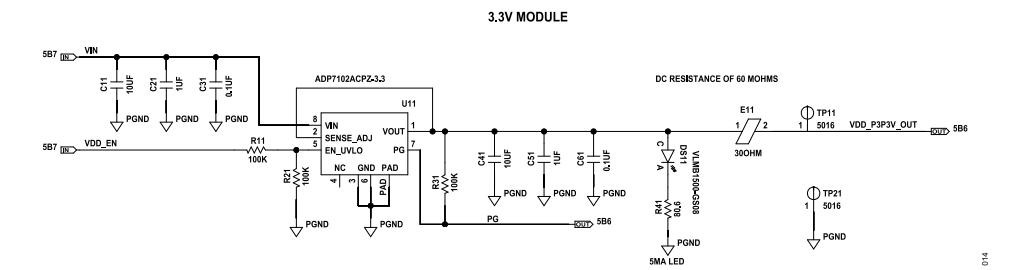

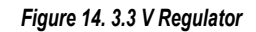

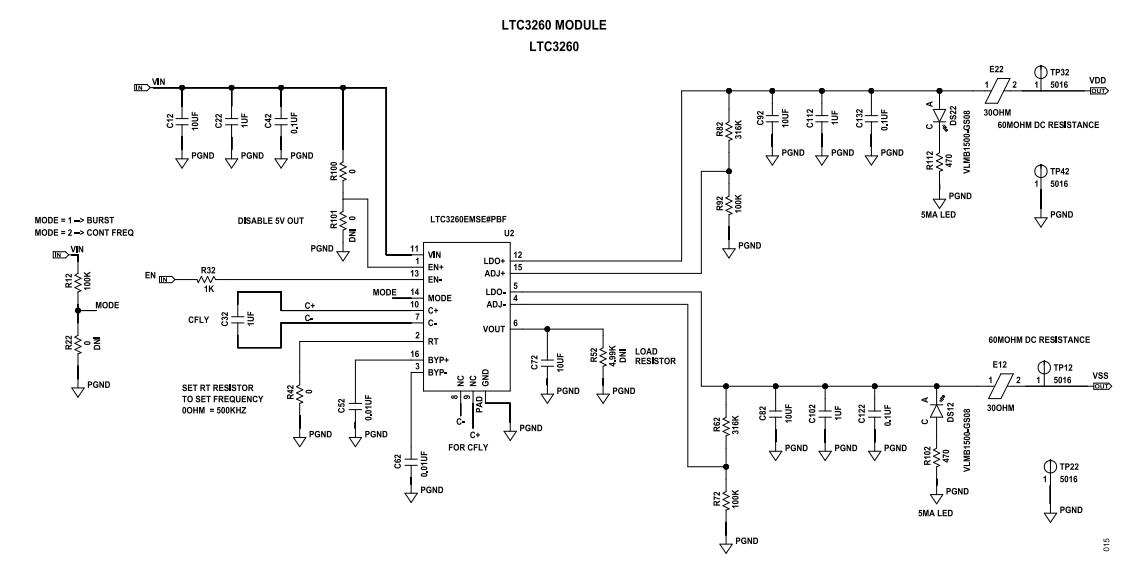

Figure 15. Power Regulation

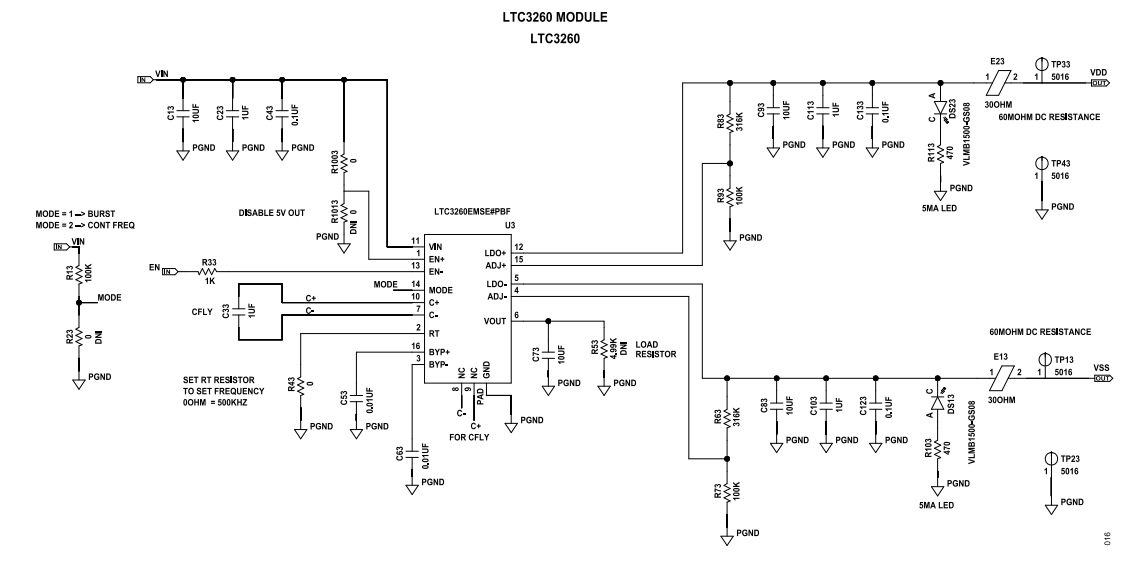

Figure 16. Power Regulation (Continued)

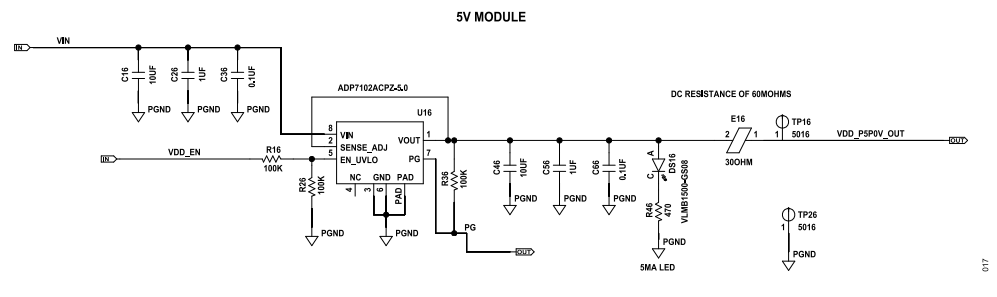

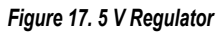

## **ORDERING INFORMATION**

# EVAL-ADMFM2000

## **BILL OF MATERIALS**

#### Table 3. Bill of Materials

| Reference Designator                                                                                                    | Description                                                                                                    | Manufacturer           | Part Number            |
|----------------------------------------------------------------------------------------------------|----------------------------------------------------------------------------------------------------|------------------------|------------------------|
| C1 to C10, C20, C27, C29 to C31, C34 to C36, C40,<br>C42, C43, C47, C49, C50, C57 to C59, C61, C64 to C71,<br>C74 to C81, C84, C122, C123, C132, C133 | Ceramic capacitors, 0.1 µF, 25 V, 10%, X5R, 0201                                                                                                    | Murata                 | GRM033R61E104KE14D     |
| C19, C21 to C26, C51, C54 to C56, C102, C103, C112, C113                                                                                              | Ceramic capacitors, 1 µF, 25 V, 10%, X7R, 0805, AEC-<br>Q200                                                                                                    | Murata                 | GCM21BR71E105KA56L     |
| C11 to C16, C18, C41, C44 to C46, C72, C73, C82, C83, C92, C93                                                                                        | Ceramic capacitors, 10 $\mu\text{F},$ 25 V, 10%, X7S, 0805                                                                                                    | Murata                 | GRM21BC71E106KE11L     |
| C17                                                                                                    | Ceramic capacitor, 4.7 µF,F, 25 V, 10%, X7R, 1206                                                                                                    | KEMET                  | C1206C475K3RACTU       |
| C28, C37 to C39, C48, C60                                                                                                    | Ceramic capacitors, 100 pF, 50 V, 5%, C0G, 0201                                                                                                    | Murata                 | GRM0335C1H101JA01D     |
| C32, C33                                                                                                    | Ceramic capacitors, 1 $\mu\text{F},$ 50 V, 10%, X7R, 1206, AEC-Q200                                                                                                    | Murata                 | GCJ31MR71H105KA12L     |
| C52, C53, C62, C63                                                                                                    | Ceramic capacitors, 0.01 µF, 25 V, 10%, X5R, 0201                                                                                                    | Murata                 | GRM033R61E103KA12D     |
| DS11 to DS16, DS22, DS23                                                                                                    | Light emitting diode (LED) chip, ultrabright, 45 mcd, 475 nm, blue                                                                                                    | VISHAY                 | VLMB1500-GS08          |
| E3 to E8, E11 to E16, E22, E23                                                                                                    | Ferrite beads, 30 Ω, 0402, 1LN                                                                                                    | Murata Manufacturing   | BLM15AX300SN1D         |
| J1                                                                                                    | Connector for the SDP controller board                                                                                                    | HRS                    | FX8-120S-SV(21)        |
| J5, J6, J9, J10                                                                                                    | Connectors, edge launch jack, 38 GHz                                                                                                    | SRI Connector Gage Co. | 25-146-1000-92         |
| J2 to J4, J7, J8, J11, J12                                                                                                    | Connectors, 2.9 mm, end launch, edge-mount jack, 40 GHz                                                                                                    | Signal Microwave       | ELF40-002              |
| P1, P2                                                                                                    | Connectors, breakout headers connected to the SDP interface                                                                                                    | Wurth Elektronik       | 610120249121           |
| P3                                                                                                    | Connector, banana jack, red for VCC                                                                                                    | Multicomp (SPC)        | 24.243.1               |
| P4                                                                                                    | Connector, banana jack, black for GND                                                                                                    | Multicomp (SPC)        | 24.243.2               |
| P5, P6                                                                                                    | Connectors (CONN), printed circuit board (PCB), header, straight, 10 position                                                                                                    | Samtec                 | TSW-105-08-G-D         |
| R1                                                                                                    | Resistor, surface-mount device (SMD), 1 M $\Omega$ , 1%, 1% W, 1206                                                                                                    | IRC\TT Electronics     | WCR1206-1M0FI          |
| R7 to R10, R18, R32, R33, R37 to R40, R49 to R51,<br>R54, R55, R64, R65, R67 to R70, R77                                                              | Resistors, SMD, 1 kΩ, 1%, 1/20 W, 0201                                                                                                    | Panasonic              | ERJ-1GNF1001C          |
| R42, R43, R100, R1003                                                                                                    | Resistors, SMD, 0 Ω, JUMPER, 1/20 W, 0201                                                                                                    | Panasonic              | ERJ-1GN0R00C           |
| R44 to R46, R102, R103, R112, R113                                                                                                    | Resistors, SMD, 470 Ω, 5%, 1/10 W, 0402, AEC-Q200                                                                                                    | Panasonic              | ERJ-2GEJ471X           |
| R11 to R16, R21, R24 to R26, R31, R34 to R36                                                                                                    | Resistors, SMD, 100 kΩ, 1%, 1/20 W, 0201                                                                                                    | Panasonic              | ERJ-1GNF1003C          |
| R6, R17, R19, R20, R27 to R30, R47, R48, R56 to R61,<br>R66, R71, R74 to R76, R78 to R81, R84 to R91, R94 to<br>R99                                   | Resistors, SMD, 10 kΩ, 5%, 1/20 W, 0201                                                                                                    | Panasonic              | ERJ-1GNJ103C           |
| R3, R4                                                                                                    | Resistors, SMD, 100 kΩ, 1%, 1/16 W, 0603                                                                                                    | Multicomp (SPC)        | MC 0.063W 0603 1% 100K |
| R41                                                                                                    | Resistor, SMD, 80.6 Ω, 1%, 1/16 W, 0402                                                                                                    | Yageo                  | RC0402FR-0780R6L       |
| R62, R63, R82, R83                                                                                                    | Resistors, SMD, 316 kΩ, 1%, 1/20 W, 0201, AEC-Q200                                                                                                    | Panasonic              | ERJ1GNF3163C           |
| R72, R73, R92, R93                                                                                                    | Resistors, SMD, 100 kΩ, 5%, 1/10 W, 0402, AEC-Q200                                                                                                    | Panasonic              | ERJ-2GEJ104X           |
| R22, R23, R101, R1013                                                                                                    | Resistors, SMD, 0 $\Omega,$ jumper, 1/20 W, 0201, do not install (DNI)                                                                                                    | Panasonic              | ERJ-1GN0R00C           |
| R2, R5                                                                                                    | Resistors, SMD, 0 $\Omega,$ jumper, 1/10 W, 0603, AEC-Q200, DNI                                                                                                    | Panasonic              | ERJ-3GEY0R00V          |
| R52, R53                                                                                                    | Resistors, SMD, 4.99 kΩ, 1% ,1/8 W, 0805, AEC-Q200, DNI                                                                                                    | Panasonic              | ERJ-6ENF4991V          |
| S1                                                                                                    | Digital control select switch, SPDT, where the SPI and general-purpose input and output (GPIO) controls are enabled with the switch on the S1 silkscreen position; otherwise, the optional manual control is effective | C&K                    | JS102011JCQN           |

### **ORDERING INFORMATION**

#### Table 3. Bill of Materials (Continued)

| Reference Designator                               | Description                                                                                               | Manufacturer                 | Part Number        |
|----------------------------------------------------|----------------------------------------------------------------------------------------------------|------------------------------|--------------------|
| S2                                                 | Switch, SPST, four sections, manual enablement of the on-board voltage regulation circuits <sup>1</sup>   | CTS Electronic<br>Components | 204-4ST            |
| S3                                                 | Switch, SPST, four sections, manual control of the mixer/bypass switch internal to ADMFM2000 <sup>1</sup> | CTS Electronic<br>Components | 204-4ST            |
| S4, S5                                             | Switches, SPST, manual DSA controls <sup>1</sup>                                                          | CTS Electronic<br>Components | 204-5ST            |
| TP11 to TP16, TP21 to TP26, TP32, TP33, TP42, TP43 | Test points                                                                                               | Keystone Electronics         | 5016               |
| U1                                                 | IC, 32Kb SERIAL EEPROM, storage for information allowing the SDP system to connect to ADMFM2000           | Microchip Technology         | 24LC32A/SN         |
| U10                                                | Dual-channel, 0.5 GHz to 32 GHz, microwave downconverter                                                  | Analog Devices               | ADMFM2000          |
| U11                                                | 20 V, 300 mA, low noise, CMOS low dropout (LDO) regulator                                                 | Analog Devices               | ADP7102ACPZ-3.3-R7 |
| U6, U8, U9, U12, U13                               | 4 $\Omega$ R_{ON}, quad SPDT, ±15 V/+12 V/±5 V <code>iCMOS</code> switches                                | Analog Devices               | ADG1434YRUZ        |
| U14 to U16                                         | 20 V, 300 mA, low noise, CMOS low dropout (LDO) regulator                                                 | Analog Devices               | ADP7102ACPZ-5.0-R7 |
| U2, U3                                             | Low noise, dual-supply, inverting charge pump                                                             | Analog Devices               | LTC3260EMSE#PBF    |
| U4, U5, U7                                         | 9.5 $\Omega$ R <sub>ON</sub> , ±15 V/+12 V/±5 V <i>i</i> CMOS, serially controlled octal SPST switches    | Analog Devices               | ADG1414BRUZ        |

<sup>1</sup> Controlling the ADMFM2000 through the GUI is recommended. Manual control is optional. Refer to the Evaluation Board Schematics section and the ADMFM2000 data sheet for the connection details of each manual switch.

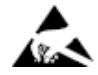

#### ESD Caution

ESD (electrostatic discharge) sensitive device. Charged devices and circuit boards can discharge without detection. Although this product features patented or proprietary protection circuitry, damage may occur on devices subjected to high energy ESD. Therefore, proper ESD precautions should be taken to avoid performance degradation or loss of functionality.

#### Legal Terms and Conditions

By using the evaluation board discussed herein (together with any tools, components documentation or support materials, the "Evaluation Board"), you are agreeing to be bound by the terms and conditions set forth below ("Agreement") unless you have purchased the Evaluation Board, in which case the Analog Devices Standard Terms and Conditions of Sale shall govern. Do not use the Evaluation Board until you have read and agreed to the Agreement. Your use of the Evaluation Board shall signify your acceptance of the Agreement. This Agreement is made by and between you ("Customer") and Analog Devices, Inc. ("ADI"), with its principal place of business at Subject to the terms and conditions of the Agreement, ADI hereby grants to Customer a free, limited, personal, temporary, non-exclusive, non-sublicensable, non-transferable license to use the Evaluation Board FOR EVALUATION PURPOSES ONLY. Customer understands and agrees that the Evaluation Board is provided for the sole and exclusive purpose referenced above, and agrees not to use the Evaluation Board for any other purpose. Furthermore, the license granted is expressly made subject to the following additional limitations: Customer shall not (i) rent, lease, display, sell, transfer, assign, sublicense, or distribute the Evaluation Board; and (ii) permit any Third Party to access the Evaluation Board. As used herein, the term "Third Party" includes any entity other than ADI, Customer, their employees, affiliates and in-house consultants. The Evaluation Board is NOT sold to Customer; all rights not expressly granted herein, including ownership of the Evaluation Board, are reserved by ADI. CONFIDENTIALITY. This Agreement and the Evaluation Board shall all be considered the confidential and proprietary information of ADI. Customer may not disclose or transfer any portion of the Evaluation Board to any other party for any reason. Upon discontinuation of use of the Evaluation Board to ADI. ADDITIONAL RESTRICTIONS. Customer may not disassemble, decompile or reverse engineer chips on the Evaluation Board. Customer shall inform ADI of any occurred damages or any modifications or alterations it makes to the Evaluation Board, including but not limited to soldering or any other activity that affects the material content of the Evaluation Board. Modifications to the Evaluation Board must comply with applicable law, including but not limited to the RoHS Directive. TERMINATION. ADI may terminate this Agreement at any time upon giving written notice to Customer. Customer agrees to return to ADI the Evaluation Board at that time. LIMITATION OF LIABILITY. THE EVALUATION BOARD PROVIDED HEREUNDER IS PROVIDED "AS IS" AND ADI MAKES NO WARRANTIES OR REPRESENTATIONS OF ANY KIND WITH RESPECT TO IT. ADI SPECIFICALLY DISCLAIMS ANY REPRESENTATIONS, ENDORSEMENTS, GUARANTEES, OR WARRANTIES, EXPRESS OR IMPLIED, RELATED TO THE EVALUATION BOARD INCLUDING, BUT NOT LIMITED TO, THE IMPLIED WARRANTY OF MERCHANTABILITY, TITLE, FITNESS FOR A PARTICULAR PURPOSE OR NONINFRINGEMENT OF INTELLECTUAL PROPERTY RIGHTS. IN NO EVENT WILL ADI AND ITS LICENSORS BE LIABLE FOR ANY INCIDENTAL, SPECIAL, INDIRECT, OR CONSEQUENTIAL DAMAGES RESULTING FROM CUSTOMER'S POSSESSION OR USE OF THE EVALUATION BOARD, INCLUDING BUT NOT LIMITED TO LOST PROFITS, DELAY COSTS, LABOR COSTS OR LOSS OF GOODWILL. ADI'S TOTAL LIABILITY FROM ANY AND ALL CAUSES SHALL BE LIMITED TO THE AMOUNT OF ONE HUNDRED US DOLLARS (\$100.00). EXPORT. Customer agrees that it will not directly or indirectly export the Evaluation Board to another country, and that it will comply with all applicable United States federal laws and regulations relating to exports. GOVERNING LAW. This Agreement shall be governed by and construed in accordance with the substantive laws of the Commonwealth of Massachusetts (excluding conflict of law rules). Any legal action regarding this Agreement will be heard in the state or federal courts having jurisdiction in Suffolk County, Massachusetts, and Customer hereby submits to the personal jurisdiction and venue of such courts. The United Nations Convention on Contracts for the International Sale of Goods shall not apply to this Agreement and is expressly disclaimed.

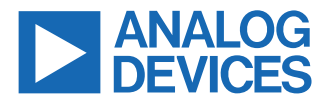

©2024 Analog Devices, Inc. All rights reserved. Trademarks and registered trademarks are the property of their respective owners. One Analog Way, Wilmington, MA 01887-2356, U.S.A.